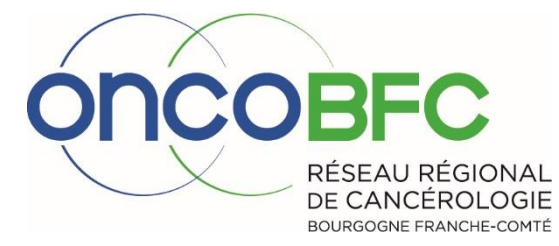

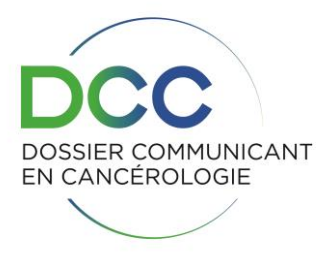

# Guide utilisateur DCC

Mise à jour Février 2020

Antenne Dijon : 10 boulevard Maréchal de Lattre de Tassigny - BP 77908 – 21079 DIJON Cedex / Tél : 03 80 48 65 60 Antenne Besançon : Pôle cancérologie – 3 Boulevard Fleming - 25030 BESANCON Cedex / Tél : 03 81 53 92 38

# Sommaire

| Accès au logiciel :                          | 3  |
|----------------------------------------------|----|
| nscription d'un patient connu en RCP :       | 5  |
| nscription d'un nouveau patient connu en RCP | 9  |
| Consultation compte-rendu dernière RCP       | L3 |
| Astuces utilisateurs                         | L4 |
| Contacts DCC :                               | 14 |

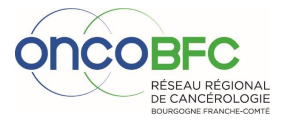

2

# Accès au logiciel :

- ⇒ Utilisation du navigateur « FIREFOX » (possibilité de se créer un raccourci « DCC » avec « Firefox » sur son bureau).
- $\Rightarrow$  Rechercher « Portail fc santé »

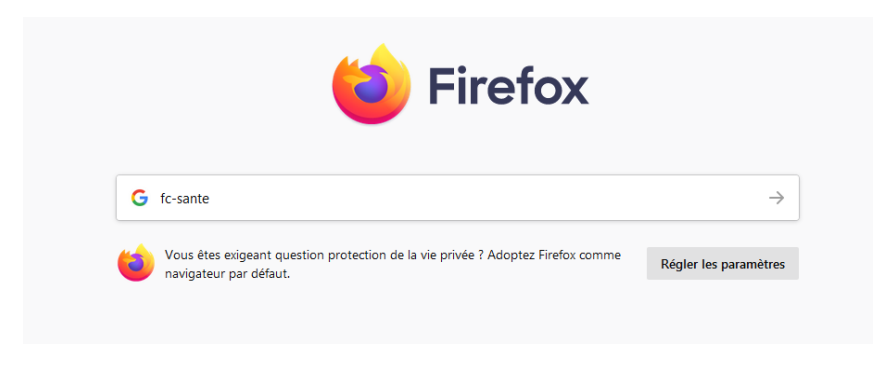

 $\Rightarrow$  Entrer vos identifiant/mot de passe :

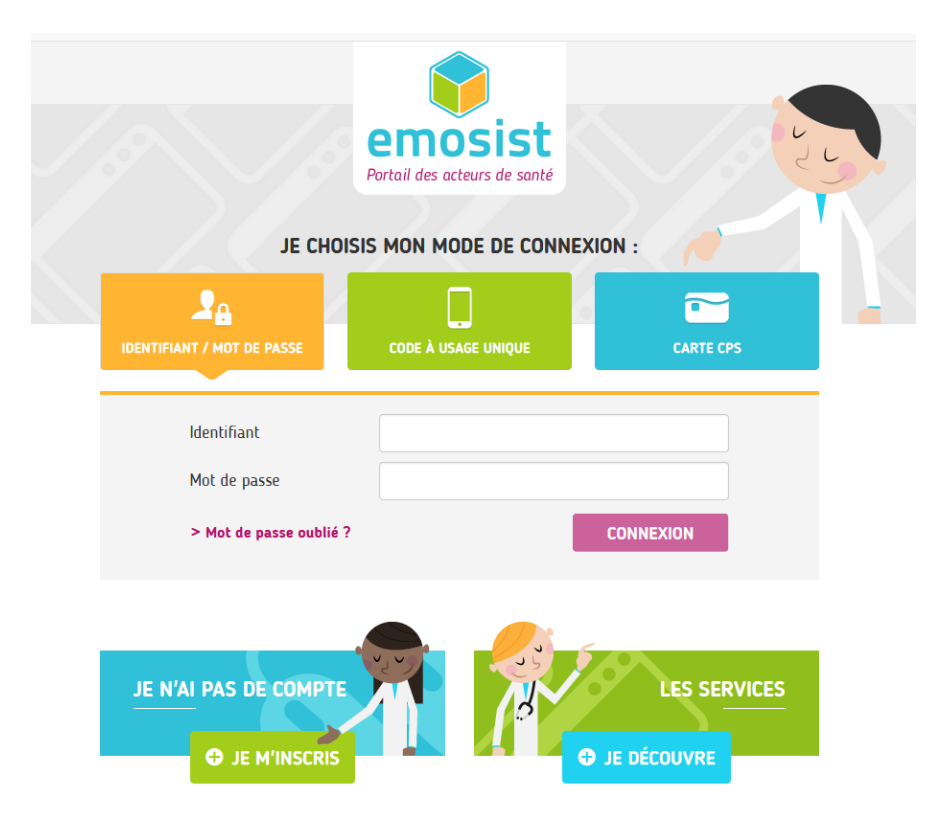

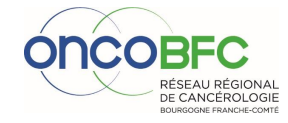

3

## $\Rightarrow$ Cliquer sur l'application DCC

| KIOSQUE DES APPLICATION            | IS                                                                       |                   |                                                     |                                                                                                    |                          |   |
|------------------------------------|--------------------------------------------------------------------------|-------------------|-----------------------------------------------------|----------------------------------------------------------------------------------------------------|--------------------------|---|
| Favoris Toutes                     |                                                                          |                   |                                                     |                                                                                                    | 🛱 Gérer les applications |   |
| viaTrajectoire                     | e<br>Eticss                                                              | e ( )<br>ror      | O<br>DOSSIER COMMUNICANT<br>DOSSIER Communiquant de | Course of the second second se | DCC Stat                 | 4 |
| e<br>Identités BFC<br>ideoidentity | Identities Cancero         Image: Concernero         ideoidentityCancero | ldeoidentityrapid | Cancerologie                                        | Uniquement depuis<br>CHRUB)                                                                                                    |                          |   |

Bienvenue sur cette nouvelle version du portail fc-sante. Cliquez sur une application pour y accéder. Si vous rencontrez des difficultés d'accès, vous pouvez nous contacter à l'adresse enrs@emosist.fr.

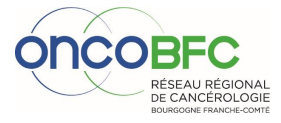

# Inscription d'un patient connu en RCP :

#### ETAPE 1 : Recherche de l'identité

#### $\Rightarrow$ Entrer le nom de naissance, prénom et date de naissance puis « rechercher »

| RECHERCHE SIMPLE  | DERNIER DOSSIER | DOSSIER EN COURS | RECHERCHE AVANCÉE                                                               |                 |
|-------------------|-----------------|------------------|---------------------------------------------------------------------------------|-----------------|
| Recherche simple  |                 |                  |                                                                                 |                 |
| Patient           |                 |                  |                                                                                 |                 |
| Nom               |                 |                  |                                                                                 |                 |
| Prénom            |                 |                  |                                                                                 |                 |
| Date de naissance |                 | <b>**</b>        |                                                                                 |                 |
|                   |                 |                  |                                                                                 | RÉINITIALISER 🧿 |
|                   |                 |                  |                                                                                 |                 |
|                   | _               | Várifiar ci      | le taux de répense l'identité correspond bien à 100% puis « euvrir » le dessier |                 |

|                       | $\rightarrow$        | > vermers         | si le taux de r   | eponse/ident      | ite c | orrespo | ond bien a IC       | J0%, puis «   | ouvrir     | » ie o   | dossier.                                             |                   |
|-----------------------|----------------------|-------------------|-------------------|-------------------|-------|---------|---------------------|---------------|------------|----------|------------------------------------------------------|-------------------|
| RECHERCHE SIMPLE      | DERNIER DOSSIER      | DOSSIER EN COURS  | RECHERCHE AVANCÉE |                   |       |         |                     |               |            |          |                                                      |                   |
| Recherche simple      |                      |                   |                   |                   |       |         |                     |               |            |          |                                                      |                   |
| Patient               |                      |                   |                   |                   |       |         |                     |               |            |          |                                                      |                   |
| Nom                   | test                 |                   |                   |                   |       |         |                     |               |            |          |                                                      |                   |
| Prénom                |                      |                   |                   |                   |       |         |                     |               |            |          |                                                      |                   |
| Date de naissance     |                      | <b>#</b>          |                   |                   |       |         |                     |               |            |          |                                                      |                   |
|                       |                      |                   |                   |                   |       |         |                     |               |            |          |                                                      |                   |
|                       |                      |                   |                   |                   |       |         |                     |               |            |          | RÉINITIALISER D                                      | RECHERCHER Q      |
| 1 à 5 sur 50 éléments | Aller à la page 1/10 | ▼ ▷ ID Afficher 5 | ✓ éléments        |                   |       |         |                     |               |            |          | Rechercher :                                         | • 🗈 🖄             |
| Nom de naiss          | ance                 | Nom d'usage       | Prénom            | Date de naissance | Sexe  | Taux    | Dernière RCP Signée | Prochaine RCP | Indicateur | Action   | Domaine                                              |                   |
| TEST                  |                      |                   | Millennium        | 10/04/1972        | •     | 100,00% |                     |               |            | *0       | Domaine d'identification fed. Cancero                |                   |
| TEST                  | TES                  | r                 | Informatique      | 23/07/1963        | 1 to  | 100.00% | -                   |               | 1          | *        | Domaine d'identification fed. Cancero                |                   |
| TEST                  | ESS                  | AI                | Belfort           | 01/01/1960        | * 1   | 00,00%  |                     |               | -          |          | ne d'identification fed. Cancero                     |                   |
| PATIENTTEST           | TES                  | r                 | Gyneco            | 11/10/1979        |       |         | /09/2009 17:00      |               |            |          | ne d'identification fed. Cancero                     |                   |
| TEST                  |                      |                   | Test              | 01/01/2001        | + 7   | 0,00%   |                     |               |            | <b>€</b> | Domaine d'identification fed. Cancero                |                   |
| 1 à 5 sur 50 éléments | Aller à la page 1/10 | ▼ ▷ ID Afficher 5 | ✓ éléments        |                   |       |         |                     |               |            |          |                                                      |                   |
|                       |                      |                   |                   |                   |       |         |                     |               | -          | Vo       | ous ne trouvez pas votre patient dans la liste CRÉER | DOSSIER PATIENT Q |

#### **ETAPE 2** : Inscription en RCP

Tous les documents déjà validés apparaissent dans le « résumé du parcours » et sont consultables.

⇒ Si « Pathologie » déjà existante, cliquer dans la pathologie correspondante, sur « RCP » ou « picto » en face de la RCP

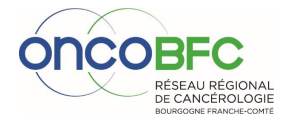

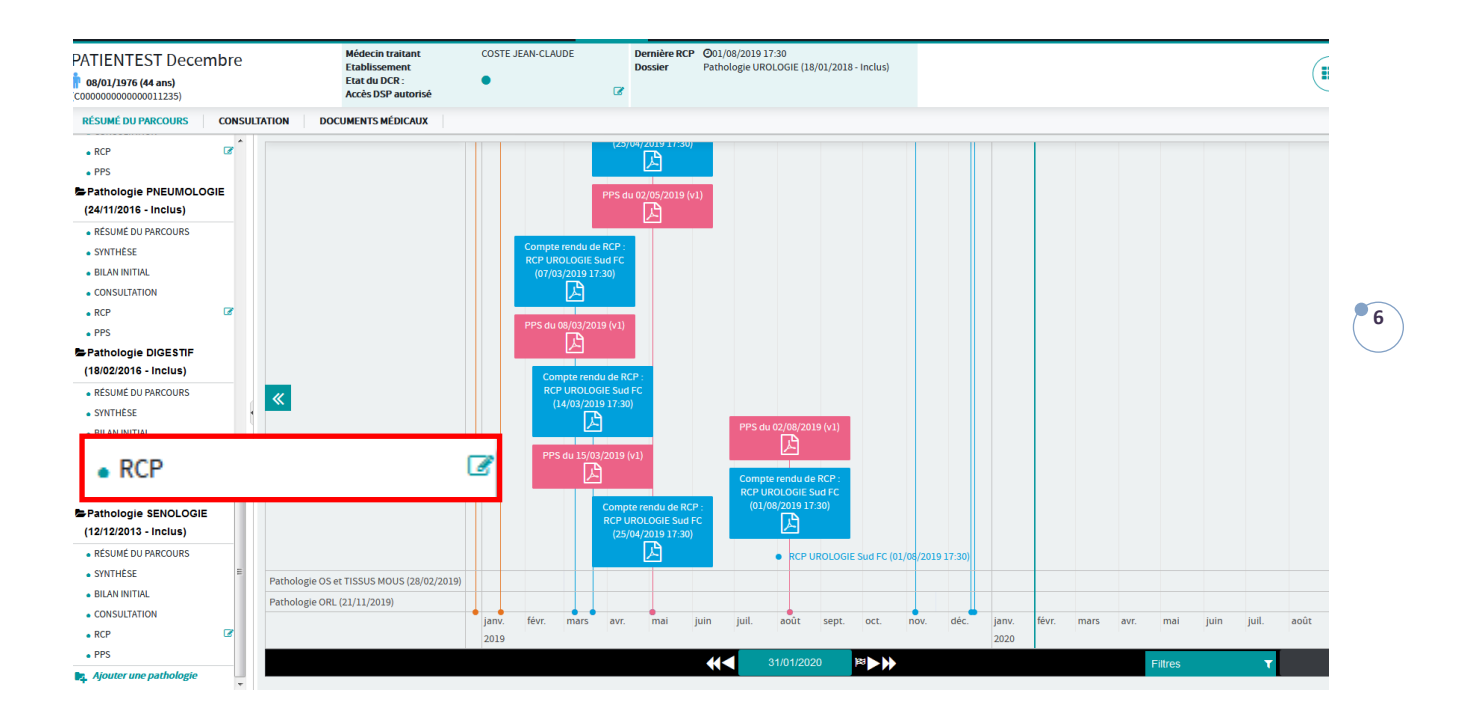

 $\Rightarrow$  Si « Pathologie » nouvelle, cliquer sur «ajouter une pathologie» et remplir « bilan initial » de cette pathologie, puis inscrire en RCP.

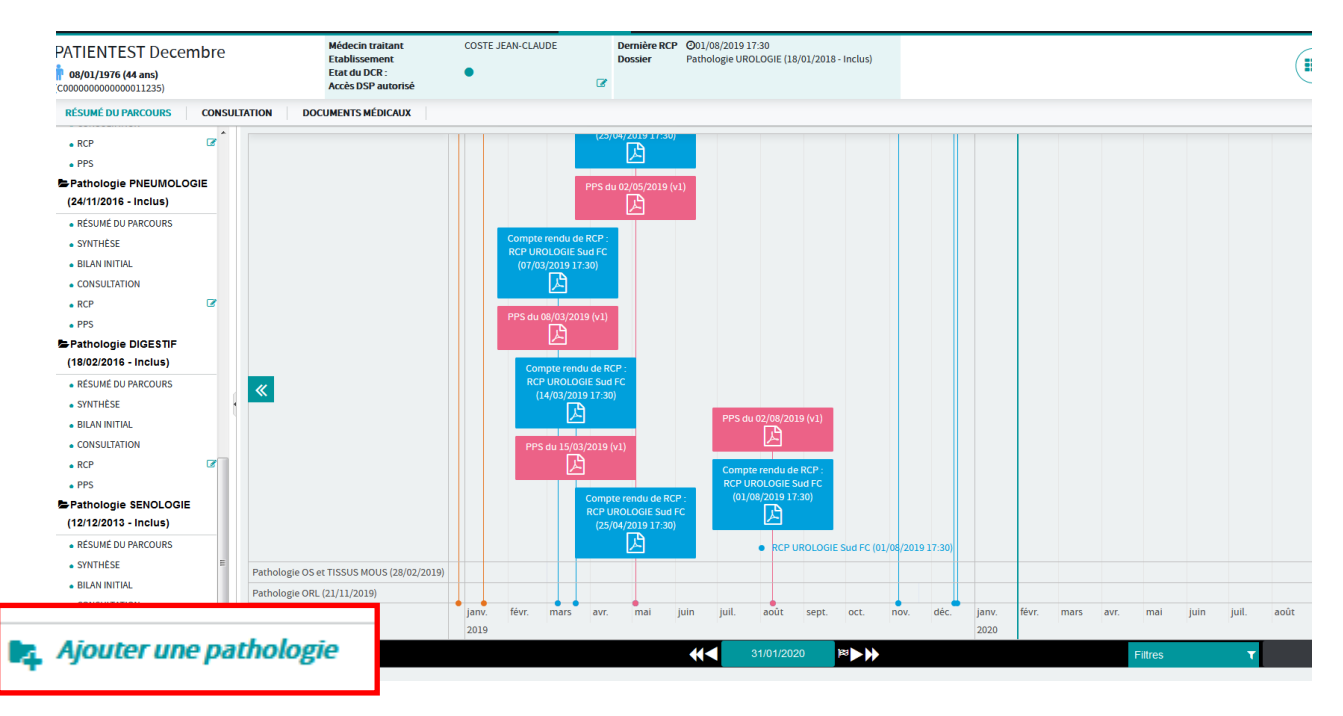

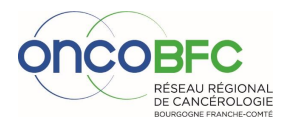

| Inscription en RCP               |                                                  |                   |                    |                                                   |              |            |                       |
|----------------------------------|--------------------------------------------------|-------------------|--------------------|---------------------------------------------------|--------------|------------|-----------------------|
| Filtre RCP                       |                                                  |                   |                    |                                                   |              |            | •                     |
| Intitule                         |                                                  | •                 | RCP dans la périod | e du 31/                                          | 01/2020 🋗 au | 14/02/2020 |                       |
|                                  |                                                  |                   |                    |                                                   |              | ANNU       |                       |
| Liste des RCP                    |                                                  |                   |                    |                                                   |              |            |                       |
| 57élément(s) réparti(s) sur 1 pa | ge(s) Lignes par page 100 💌                      |                   |                    |                                                   |              |            | •                     |
| Date                             | Initulé                                          |                   |                    | Alleu                                             | Mottf        |            | Action                |
| 31/01/2020 12:45                 | ONCOLOGIE MEDICALE FC                            | Médecin demandeur |                    | In Situ                                           | Moui         |            | ~                     |
| 31/01/2020 14:00                 | RCC Validation - Test OncoType DX - FC           |                   | Q                  | <ul> <li>In Situ</li> <li>Télémédecine</li> </ul> |              | -          | <b>~</b> <sup>1</sup> |
| 31/01/2020 14:00                 | RCC de Recours - situations exceptionnelles - FC |                   | -                  | In Situ                                           |              |            |                       |
| 31/01/2020 14:30                 | RCP MULTI-ORGANES CH Mâcon                       | ٩                 |                    | <ul> <li>In Situ</li> <li>Télémédecine</li> </ul> | 8            | •          | *                     |
| 31/01/2020 15:00                 | RCP OncoNord71 MULTI-ORGANES Chalon              | Q                 |                    | In Situ Télémédecine                              |              | •          | *                     |
| 03/02/2020 14:00                 | RCP MULTI-ORGANES Drevon - ICB                   | ٩                 |                    | <ul> <li>In Situ</li> <li>Télémédecine</li> </ul> | ۲            | •          | *                     |
| 03/02/2020 17:00                 | RCP ORL PVS Mâcon                                | ٩                 |                    | <ul> <li>In Situ</li> <li>Télémédecine</li> </ul> | ۲            | •          | ~                     |

## ETAPE 3 : Remplir « fiche RCP », puis « Sauvegarder »

| Informations de la RCP Synthèse préparatoire            | olet décision Anapath | Documents Médicaux             |                          |        |       |                      |
|---------------------------------------------------------|-----------------------|--------------------------------|--------------------------|--------|-------|----------------------|
| Données du patient                                      |                       |                                |                          |        |       | *                    |
| Capacité de vie OMS Ӿ                                   |                       |                                |                          | •      |       |                      |
| Poids                                                   | ۲                     | kg 👻                           |                          |        |       |                      |
| Taille                                                  | ۲                     | m 💌                            |                          |        |       |                      |
| Antécédents et co-morbidité                             |                       |                                |                          |        |       | .H.                  |
|                                                         | 0/3000                |                                |                          |        |       |                      |
| Lésion nº1                                              |                       |                                |                          |        |       | ▼                    |
| Date du diagnostic *                                    |                       |                                |                          |        |       |                      |
| Catégorie *                                             |                       |                                |                          | Autres |       |                      |
| Siège et caractère de la tumeur (CIM10) Ӿ               |                       |                                |                          | •      |       |                      |
| Latéralité                                              | 🔘 Gauche 🌑            | Droite 🔘 Bilatérale 🔘 Médian 🔘 | Inconnu 🔘 Non applicable |        |       |                      |
| ТММ                                                     | р                     | y y                            | т х 💌                    | NX     | м х 💌 |                      |
| Spécificité en fonction des organes                     |                       |                                |                          |        |       |                      |
|                                                         |                       |                                |                          |        |       | AJOUTER UNE LÉSION + |
| Histoire de la maladie - Documentation(s) du cancer pro | ésenté en RCP         |                                |                          |        |       | •                    |
| Histoire de la maladie                                  |                       |                                |                          |        |       |                      |
| Traitement(s) et examen(s) antérieur(s)                 |                       |                                |                          |        |       |                      |
|                                                         |                       |                                |                          |        | _     | AJOUTER 🕇            |
| Question posée à la RCP                                 |                       |                                |                          |        |       |                      |
|                                                         |                       |                                |                          |        |       |                      |

# Pour remplir, actualiser ou modifier les données de la fiche RCP :

| RECHERCHE SIMPLE DEF      | RNIER DOSSIER        | DOSSIER EN COURS | RECHERCHE AV/ | NCEE              |      |         |                    |        |               |            |            |                                                     |                      |
|---------------------------|----------------------|------------------|---------------|-------------------|------|---------|--------------------|--------|---------------|------------|------------|-----------------------------------------------------|----------------------|
| Recherche simple          |                      |                  |               |                   |      |         |                    |        |               |            |            |                                                     |                      |
| Patient                   |                      |                  |               |                   |      |         |                    |        |               |            |            |                                                     |                      |
| Nom                       |                      |                  |               |                   |      |         |                    |        |               |            |            |                                                     |                      |
| Prénom                    |                      |                  |               |                   |      |         |                    |        |               |            |            |                                                     |                      |
| Date de naissance         |                      | Ê                |               |                   |      |         |                    |        |               |            |            |                                                     |                      |
|                           |                      |                  |               |                   |      |         |                    |        |               |            |            |                                                     |                      |
|                           |                      |                  |               |                   |      |         |                    |        |               |            |            | RÉI                                                 |                      |
|                           |                      |                  |               |                   |      |         |                    |        |               |            |            |                                                     |                      |
|                           |                      |                  |               |                   |      |         |                    |        |               |            |            |                                                     |                      |
| Recherche simple          |                      |                  |               |                   |      |         |                    |        |               |            |            |                                                     |                      |
| Patient                   |                      |                  |               |                   |      |         |                    |        |               |            |            |                                                     |                      |
| Nom                       | patientest           |                  |               |                   |      |         |                    |        |               |            |            |                                                     |                      |
| Prénom                    |                      |                  |               |                   |      |         |                    |        |               |            |            |                                                     |                      |
| Date de naissance         |                      | Ê                |               |                   |      |         |                    |        |               |            |            |                                                     |                      |
|                           |                      |                  |               |                   |      |         |                    |        |               |            |            |                                                     |                      |
|                           |                      |                  |               |                   |      |         |                    |        |               |            |            | RÉINITIALISER                                       | RECHERCHER Q         |
| 1 à 5 sur 7 éléments Alle | eràla page 1/2 💌 🕨   | I Afficher 5 ▼   | éléments      |                   |      |         |                    |        |               |            |            | Rechercher :                                        | <b>•</b> 🗟 🗖         |
| Nom de naissance          | Nom d'u              | sage f           | Prénom        | Date de naissance | Sexe | Taux    | Dernière RCP S     | Signée | Prochaine RCP | Indicateur | Action     | Domaine                                             |                      |
| PATIENTEST                |                      | Decembre         |               | 08/01/1976        | •    | 100,00% | 🖄 01/08/2019 17:30 |        |               | <u> </u>   | <b>₩</b> Ω | Domaine d'identification fed. Cancero               |                      |
| PATIENTEST                |                      | Essai            |               | 29/12/1945        |      | 100,00% | 19/04/2018 17:30   | 03/0   | 02/2020 17    | 00         | *) (C)     | Domaine d'identification fed. Cancero               |                      |
| PATIENTEST                |                      | Florence         |               | 02/09/1971        |      | 100,00% | 15/09/2009 17:00   | 00/    |               |            | <b>₩</b> ₽ | Domaine d'identification fed. Cancero               |                      |
| PATIENTEST                |                      | Vesoul           |               | 30/09/1967        |      | 100,00% |                    |        |               |            | *) Q       | Domaine d'identification fed. Cancero               |                      |
| PATIENTEST                |                      | 26avril          |               | 11/04/1956        | •    | 100,00% | 08/03/2017 16:00   |        |               | 1          | <b>₩</b> ₽ | Domaine d'identification fed. Cancero               |                      |
| 1 à 5 sur 7 éléments Alle | er à la page 1/2 💽 🕨 | Afficher 5       | éléments      |                   |      |         |                    |        |               |            |            |                                                     |                      |
|                           |                      |                  |               |                   |      |         |                    |        |               |            |            | Vous ne trouvez pas votre patient dans la liste cri | ER DOSSIER PATIENT Q |

| Informations de la RCP Synthèse préparatoire Volet décision         | Anapath  | Documents Médicaux            |                               |                            |       |                      |
|---------------------------------------------------------------------|----------|-------------------------------|-------------------------------|----------------------------|-------|----------------------|
| Données du patient                                                  |          |                               |                               |                            |       | ·                    |
| Capacité de vie OMS <del>X</del>                                    |          |                               |                               | -                          |       |                      |
| Poids                                                               | 0        | kg 💌                          |                               |                            |       |                      |
| Taille                                                              | 0        | m 💌                           |                               |                            |       |                      |
| Antécédents et co-morbidité                                         |          |                               |                               |                            |       |                      |
|                                                                     | 0/3000   |                               |                               |                            |       |                      |
| Lésion nº1                                                          |          |                               |                               |                            |       | ·                    |
| Date du diagnostic * 🚯                                              |          |                               |                               |                            |       |                      |
| Catégorie ¥                                                         |          |                               |                               | <ul> <li>Autres</li> </ul> |       | $\square$            |
| Siège et caractère de la tumeur (CIM10) Ӿ                           |          |                               |                               | •                          |       |                      |
| Latéralité                                                          | C Gauche | 🖱 Droite 🔘 Bilatérale 🔘 Média | an 🔘 Inconnu 🔘 Non applicable |                            |       |                      |
| ТММ                                                                 | Р        | Ш у                           | тх 💌                          | NX                         | м х 💌 |                      |
| Spécificité en fonction des organes                                 |          |                               |                               |                            |       |                      |
|                                                                     |          |                               |                               |                            |       | AJOUTER UNE LÉSION + |
| Histoire de la maladie - Documentation(s) du cancer présenté en RCP |          |                               |                               |                            |       | •                    |
| Histoire de la maladie                                              |          |                               |                               |                            |       |                      |
| Traitement(s) et examen(s) antérieur(s)                             |          |                               |                               |                            |       | •                    |
|                                                                     |          |                               |                               |                            |       |                      |
| Question posée à la RCP                                             |          |                               |                               |                            |       |                      |
|                                                                     |          |                               |                               |                            |       | SAUVEGARDER E        |

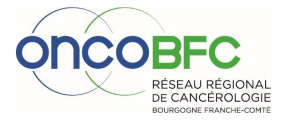

## Inscription d'un nouveau patient connu en RCP

#### ETAPE 1 : Recherche de l'identité

#### $\Rightarrow$ Entrer le nom de naissance, prénom et date de naissance puis « rechercher »

| RECHERCHE SIMPLE  | DERNIER DOSSIER | DOSSIER EN COURS | RECHERCHE AVANCÉE |  |
|-------------------|-----------------|------------------|-------------------|--|
| Recherche simple  |                 |                  |                   |  |
| Patient           |                 |                  |                   |  |
| Nom               |                 |                  |                   |  |
| Prénom            |                 |                  |                   |  |
| Date de naissance | / -             | <b>#</b>         |                   |  |
| 4                 |                 |                  | C Radiustricija   |  |
|                   |                 |                  |                   |  |
|                   |                 |                  |                   |  |

⇒ Si l'identité du patient apparait, vérifier la provenance de l'identité en cliquant sur ♀ puis cliquer sur « + » pour récupérer les données administratives

| Recherche simple                   |                      |                  |                   |      |         |                     |                  |            |          |                                                                         |
|------------------------------------|----------------------|------------------|-------------------|------|---------|---------------------|------------------|------------|----------|-------------------------------------------------------------------------|
| Patient                            |                      |                  |                   |      |         |                     |                  |            |          |                                                                         |
| Nom                                | patientest           |                  |                   |      |         |                     |                  |            |          |                                                                         |
| Prénom                             |                      |                  |                   |      |         |                     |                  |            |          |                                                                         |
| Date de naissance                  | <b>#</b>             |                  |                   |      |         |                     |                  |            |          |                                                                         |
|                                    |                      |                  |                   |      |         |                     |                  |            |          |                                                                         |
| 1 à 5 sur 7 éléments Aller à la pa | age 1/2 💌 🕨 🕪 Affici | her 5 💌 éléments |                   |      |         |                     |                  |            |          | Rechercher : 📃 🏟 🖈 🌶                                                    |
| Nom de naissance                   | Nom d'usage          | Prénom           | Date de naissance | Sexe | Taux    | Dernière RCP Signée | Prochaine RCP    | Indicateur | +0       | Domaine                                                                 |
| PATIENTEST                         |                      | Decembre         | 08/01/1976        | •    | 100,00% | 01/08/2019 17:30    | 03/02/2020 17:00 |            |          | omaine d'identification fed. Cancero                                    |
| PATIENTEST                         |                      | Essai            | 29/12/1945        | +    | 100,00% | 19/04/2018 17:30    |                  | 1 •        | <b>€</b> | Domaine d'identification fed. Cancero                                   |
| PATIENTEST                         |                      | Florence         | 02/09/1971        | •    | 100,00% | A 15/09/2009 17:00  |                  | 1          | * P      | Domaine d'identification fed. Cancero                                   |
| PATIENTEST                         |                      | Vesoul           | 30/09/1967        | +    | 100,00% |                     |                  |            | <b>€</b> | Domaine d'identification fed. Cancero                                   |
| PATIENTEST                         |                      | 26avril          | 11/04/1956        |      | 100,00% | 2 08/03/2017 16:00  |                  | 1          | <b>€</b> | Domaine d'identification fed. Cancero                                   |
| 1 à 5 sur 7 éléments Aller à la pa | age 1/2 💌 🕨 🕪 Affici | her 5 💌 éléments |                   |      |         |                     |                  |            |          | Yous ne trouvez pas votre patient dans la liste CREER DOSSIER PATIENT Q |

#### $\Rightarrow$ Si l'identité du patient n'apparait pas, cliquer sur créer un dossier

| Recherche simple  |            |  |  |
|-------------------|------------|--|--|
| Patient           |            |  |  |
| Nom               | patientest |  |  |
| Prénom            |            |  |  |
| Date de naissance | <b>#</b>   |  |  |
|                   |            |  |  |

| 1 à 5 sur 7 éléments Aller à la pa                                   | Rechercher : | • 🛛 🗠    |                   |          |         |                     |                  |            |        |                                       |  |
|----------------------------------------------------------------------|--------------|----------|-------------------|----------|---------|---------------------|------------------|------------|--------|---------------------------------------|--|
| Nom de naissance                                                     | Nom d'usage  | Prénom   | Date de naissance | Sexe     | Taux    | Dernière RCP Signée | Prochaine RCP    | Indicateur | Action | Domaine                               |  |
| PATIENTEST                                                           |              | Decembre | 08/01/1976        | •        | 100,00% | 01/08/2019 17:30    | 03/02/2020 17:00 |            | *0     | Domaine d'identification fed. Cancero |  |
| PATIENTEST                                                           |              | Essai    | 29/12/1945        | •        | 100,00% | 19/04/2018 17:30    |                  | / 🔍        | •0     | Domaine d'identification fed. Cancero |  |
| PATIENTEST                                                           |              | Florence | 02/09/1971        | <b>4</b> | 100,00% | 15/09/2009 17:00    |                  | 1          | •0     | Domaine d'identification fed. Cancero |  |
| PATIENTEST                                                           |              | Vesoul   | 30/09/1967        | •        | 100,00% |                     |                  |            | •) Q   | Domaine d'identification fed. Cancero |  |
| PATIENTEST                                                           |              | 26avril  | 11/04/1956        | •        | 100,00% | 2 08/03/2017 16:00  |                  | 1          | •) O   | Domaine d'identification fed. Cancero |  |
| 1 à 5 sur 7 éléments Aller à la page 1/2 💽 🖗 🕪 Afficher 5 💽 éléments |              |          |                   |          |         |                     |                  |            |        |                                       |  |

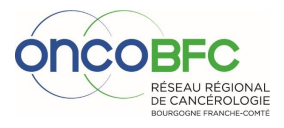

#### ETAPE 2 : Créer un dossier

| RECHERCHE SIMPLE DERNIER DOSSII                                                                                                    | ED DOCCIEDEN COUDE DECUE                                                                                               |                                                                                            |                                               |             |                       |                                       |                                          |                                            |                      |
|----------------------------------------------------------------------------------------------------|----------------------------------------------------------------------------------------------------|--------------------------------------------------------------------------------------------|-----------------------------------------------|-------------|-----------------------|---------------------------------------|------------------------------------------|--------------------------------------------|----------------------|
| 🚺 🗖 🔍 Recherche d'identité 🥒                                                                                                    | 2                                                                                                    | 3                                                                                          |                                               |             |                       |                                       |                                          |                                            |                      |
| ~                                                                                                    | Validation de l'identité 🦻                                                                                             | Création du dossier                                                                        |                                               |             |                       |                                       | VOUS ETES DANS LE P                      | ROCESSUS DE CREATION                       | DE DOSSIER           |
| Avertissement                                                                                                    |                                                                                                    |                                                                                            |                                               |             |                       |                                       |                                          |                                            |                      |
| Identification                                                                                                    | plis sone confects.                                                                                                    | •                                                                                          |                                               |             |                       |                                       |                                          |                                            |                      |
| Identifiant local                                                                                                    |                                                                                                    | Nom de famille - nai                                                                       | ssance *                                      |             |                       | 3ème nom                              |                                          |                                            |                      |
| IDP Forcé                                                                                                    |                                                                                                    | Nom d'usage                                                                                |                                               |             |                       | Situation familiale                   |                                          |                                            | •                    |
| INS-C LIRE LA CARTE VITALE 🚍                                                                                                    |                                                                                                    | Prénom <del>×</del>                                                                        |                                               |             |                       | Alias                                 |                                          |                                            |                      |
| AQS                                                                                                    |                                                                                                    | Sexe <del>×</del>                                                                          |                                               |             | •                     | Nationalité                           |                                          |                                            | •                    |
|                                                                                                    |                                                                                                    | Date de naissance *                                                                        | ť                                             | 1           |                       | AUTRES PRÉNOMS                        |                                          |                                            |                      |
| Etat                                                                                                    |                                                                                                    | Etat date de naissan                                                                       | Aucun élément                                 | t connu     | •                     | Decede(e)                             |                                          |                                            |                      |
| Etat<br>Validé par le patient                                                                                                    | Provisoire                                                                                                    | LIEU DE NAISSANCE                                                                          |                                               |             |                       |                                       |                                          |                                            |                      |
| Mellance                                                                                                    |                                                                                                    | Contact                                                                                    |                                               |             |                       |                                       |                                          |                                            | •                    |
| Identité Usurpée                                                                                                    |                                                                                                    | Téléphone portable                                                                         |                                               |             |                       |                                       |                                          |                                            |                      |
| Confidentialité                                                                                                    |                                                                                                    | Email                                                                                      |                                               |             |                       |                                       |                                          |                                            |                      |
| Caché                                                                                                    |                                                                                                    | Adresses                                                                                   |                                               |             |                       |                                       |                                          | Ąj                                         | jouter une adresse 🕇 |
| Pers. Hospitalier                                                                                                    |                                                                                                    | Adresse                                                                                    |                                               |             |                       |                                       |                                          |                                            |                      |
| DI de provenance                                                                                                    |                                                                                                    | Туре                                                                                       | Domicile                                      | ▼ numero    | Voie                  |                                       | Télépho                                  | ne                                         |                      |
| Rapprochement                                                                                                    |                                                                                                    | Adresse valide                                                                             | 🔘 Non 🖲 Oui                                   |             |                       |                                       | Fax                                      | [em]                                       |                      |
|                                                                                                    | Le patient accepte                                                                                                    | VALIDITÉ ADRESSE PR                                                                        | WISOIRE                                       |             | 1611.0                |                                       | Liste ro                                 | uge 📖                                      |                      |
|                                                                                                    | Autoriser                                                                                                    | Commentaire                                                                                |                                               | Code postal | 1* viie<br>*          |                                       |                                          |                                            |                      |
|                                                                                                    |                                                                                                    |                                                                                            |                                               |             | Localité              | •                                     | -                                        |                                            |                      |
|                                                                                                    |                                                                                                    |                                                                                            |                                               | ii.         |                       |                                       |                                          |                                            |                      |
|                                                                                                    |                                                                                                    |                                                                                            |                                               |             |                       |                                       |                                          |                                            | CU0000127 M          |
|                                                                                                    |                                                                                                    |                                                                                            |                                               |             |                       |                                       |                                          |                                            |                      |
|                                                                                                    |                                                                                                    |                                                                                            |                                               |             |                       |                                       |                                          |                                            | VALIDER              |
|                                                                                                    |                                                                                                    |                                                                                            |                                               |             |                       |                                       |                                          |                                            |                      |
| Identification                                                                                                    |                                                                                                    | 🖌 test test (88 ans)  💡                                                                    |                                               |             |                       |                                       |                                          |                                            |                      |
| Ftat e                                                                                                    |                                                                                                    | Nom de famille - naissa                                                                    | nce <del>X</del> test                         |             | 3ė                    | me nom                                |                                          |                                            |                      |
| Vigilance 🛕                                                                                                    |                                                                                                    | Nom d'usage                                                                                | test                                          |             | Sit                   | tuation familiale                     |                                          |                                            |                      |
| Confidentialité                                                                                                    |                                                                                                    | Sexe *                                                                                     | Féminin                                       | i           | Na                    | tionalité                             |                                          |                                            |                      |
|                                                                                                    |                                                                                                    | Date de naissance *<br>Etat de la date de naissa                                           | 26/12/19                                      | 931<br>idée | Au                    | tres prénoms<br>emier autre prénom    |                                          |                                            |                      |
|                                                                                                    |                                                                                                    | Lieu de naissance                                                                          |                                               |             | De                    | uxième autre prénom                   |                                          |                                            |                      |
|                                                                                                    |                                                                                                    | Commune<br>Code postal                                                                     |                                               |             | Tri<br>Pri            | pisième autre prénom<br>énom officiel |                                          |                                            |                      |
|                                                                                                    |                                                                                                    | Code INSEE                                                                                 |                                               |             | Pr                    | énom réduit                           |                                          |                                            |                      |
|                                                                                                    |                                                                                                    | Département<br>Pays                                                                        |                                               |             | De                    | cédé(e)                               |                                          |                                            |                      |
|                                                                                                    |                                                                                                    | Tálánhana portabla                                                                         |                                               |             |                       |                                       |                                          |                                            | _                    |
|                                                                                                    |                                                                                                    | Téléphone portable                                                                         |                                               |             |                       |                                       |                                          |                                            |                      |
|                                                                                                    |                                                                                                    |                                                                                            |                                               |             |                       |                                       |                                          |                                            | _                    |
|                                                                                                    |                                                                                                    | Adresses                                                                                   |                                               |             |                       |                                       |                                          |                                            |                      |
|                                                                                                    |                                                                                                    | Adresses                                                                                   |                                               |             |                       |                                       |                                          |                                            |                      |
|                                                                                                    |                                                                                                    | Adresses                                                                                   |                                               |             |                       |                                       |                                          |                                            | •                    |
|                                                                                                    |                                                                                                    | Adresses                                                                                   |                                               |             |                       |                                       | CONFIRMER                                | L'AJOUT D'UNE ID                           | ENTITÉ A             |
|                                                                                                    |                                                                                                    | Adresses                                                                                   |                                               |             |                       |                                       | CONFIRMER                                | L'AJOUT D'UNE ID                           | Dentité 🗸            |
|                                                                                                    |                                                                                                    | Adresses                                                                                   |                                               |             |                       |                                       | CONFIRMER                                | L'AJOUT D'UNE ID                           | DENTITÉ N            |
| RECHERCHE SIMPLE DERMER DOSSIER                                                                                                    | R DOSSIEREN COURS RECHERCH                                                                                             | Attrases                                                                                   | _                                             |             |                       |                                       | CONFIRMER                                | L'AJOUT D'UNE ID                           | DENTITÉ 🗸            |
| RECHERCHE SIMPLE DERMIER DOSSIER                                                                                                    | R DOSSIER EN COURS RECHERCHE<br>Quidation de l'identitie > 0                                                           | Attrases                                                                                   |                                               |             |                       | Vol                                   | CONFIRMER<br>IS ÊTES DANS LE PROCESSUS I | L'AJOUT D'UNE ID                           | DENTITÉ N            |
| RECHERCHE SMPLE DERNIER DOSSIER                                                                                                    | R DOSSIER EN COURS RECHERCH<br>Validation de l'identité > 0                                                            | Attrases                                                                                   |                                               |             |                       | VOL                                   | CONFIRMER<br>IS ÊTES DANS LE PROCESSUS I | L'AJOUT D'UNE ID                           | DENTITÉ N            |
| RECHERCHE SMPLE DERMIER DOSSIER                                                                                                    | R DOSSIER EN COURS RECHERCH<br>Validation de l'identité                                                                | Adresses 21000 DUON E MANCEE Creation du dossier                                           |                                               |             |                       | VOL                                   | CONFIRMER<br>IS ÊTES DANS LE PROCESSUS I | L'AJOUT D'UNE ID<br>De création de dossier | DENTITÉ N            |
| RECHERCHE SMPLE DERMIER DOSSIER                                                                                                    | R DOSSIER EN COURS RECHERCH<br>Validation de l'identité 💙 🎱                                                            | Adresses       Adresses       21000 DLUON   E MAINCEE Creation du dosser                   |                                               |             |                       | VOL                                   | CONFIRMER<br>IS ÉTES DANS LE PROCESSUS I | L'AJOUT D'UNE ID                           | DENTITÉ N            |
| RECHERCHE SMPLE DERNIER DOSSIER                                                                                                    | R DOSSIER EN COURS RECHERCH<br>Validation de l'identité > •                                                            | Adresses       Adresses       21000 DLION   E MAINCÉE Creation du dossier                  | verture d'un dossier 31101/2020               |             | Le patient refuse l'a | VOL<br>code à son DSP                 | CONFIRMER                                | L'AJOUT D'UNE ID                           | DENTITÉ N            |
| RECHERCHE SIMPLE DERNIER DOSSER<br>PRecherche d'identité<br>test test<br>Neleile: 12/10/1942 (77 anc)<br>Intitulé de la                                                                                                    | R DOSSIER EN COURS RECHERCH<br>Validation de l'identité > •                                                            | Adresses                                                                                   | verture d'un dossier 31101/2020               |             | Le patient refuse l'a | VOL<br>code à son DSP                 | CONFIRMER                                | L'AJOUT D'UNE ID                           | DENTITÉ N            |
| RECHERCHE SMM*LE DERMIER DOSSIER                                                                                                    | R DOSSIER EN COURS RECHERCH<br>Validation de l'identite > •                                                            | Adresses       Adresses       21000 DUUN                                                   | werture d'un dossier 31/01/2020               |             | Le patient refuse l'a | VOL<br>code à son DSP                 | CONFIRMER                                | L'AJOUT D'UNE ID                           | DENTITÉ N            |
| RECHERCHE SMPLE DERMIER DOSSIER                                                                                                    | R DOSSER EN COURS RECHERCH<br>Validation de l'identite > •<br>Pathologie *<br>iateur de la pati                        | Adresses                                                                                   | verture d'un dosser 31101/2020                |             | Le patient refuse l'è | VOL<br>code à son DSP                 | CONFIRMER                                | L'AJOUT D'UNE ID                           | DENTITÉ N            |
| RECHERCHE SMM*LE DERMER DOSSIER                                                                                                    | R DOSSIER EN COURS RECHERCH<br>Validation de l'identite > •<br>Pathologie *<br>iateur de la pati                       | Adresses          Adresses         21000 DUUN         E RANACCE         Creation du dosser | verture d'un dossier 311012020                |             | Le patient refuse l'a | VOL<br>code à son DSP                 | CONFIRMER                                | L'AJOUT D'UNE ID                           | DENTITÉ              |
| RECHERCHE SMPLE DERMER DOSSER<br>Precherche d'Identite<br>Recherche d'Identite<br>Recherche d'I | R DOSSIER EN COURS RECHERCH<br>Validation de l'identite > •<br>Pathologie *<br>iateur de la pati                       | Adresses                                                                                   | verture d'un dosser 311012020                 |             | Le patient refuse l'a | VOL<br>code à son DSP                 | CONFIRMER                                | L'AJOUT D'UNE ID                           | DENTITÉ N            |
| RECHERCHE SMPLE DERMER DOSSER<br>Precherche d'Identité  Recherche d'Identité  Etest test<br>Néle le : 12/10/942 (77 ans)<br>Intitulé de la<br>Médecin initi<br>Etablissemer                                                                                                    | R DOSSER EN COURS RECHERCH<br>Validation de l'identite > •<br>Pathologie *<br>iateur de la patl<br>int de prise en cl  | Adresses                                                                                   | verture d'un dosser 31101/2020<br>Q X         |             | Le patient refuse l'a | VOL<br>code à son DSP                 | CONFIRMER                                | L'AJOUT D'UNE ID                           | DENTITÉ              |
| RECHERCHE SIMPLE DERMER DOSSER<br>Procherche d'Identité ><br>E test test<br>Ne(e) le: 12/00/942 (77 ans)<br>Intitulé de la<br>Médecin initi<br>Etablissemer                                                                                                    | R DOSSIER EN COURS RECHERCH<br>Validation de l'identite > •<br>Pathologie *<br>iateur de la patl<br>int de prise en cl | Adresses                                                                                   | verture d'un dossier 31101/2020<br>Q ×<br>Q × |             | Le patient refuse l'a | VOL<br>code à son DSP                 | CONFIRMER                                | L'AJOUT D'UNE ID                           | DENTITÉ V            |

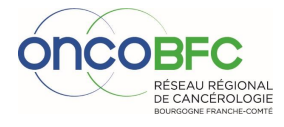

#### ETAPE 3 : Inscrire en RCP

|                                          |                                                  |                   |                                          |                |          |                                  |                              | _  |
|------------------------------------------|--------------------------------------------------|-------------------|------------------------------------------|----------------|----------|----------------------------------|------------------------------|----|
| RECHERCHE SIMPLE DERNIER DOSS            | IER DOSSIER EN COURS RECHERCHE AVANCÉE           |                   |                                          |                |          |                                  |                              |    |
| Information                              |                                                  |                   |                                          |                |          |                                  |                              |    |
| Le dossier du patient test test a bien é | ité crée.                                        |                   |                                          |                |          |                                  |                              |    |
|                                          |                                                  |                   |                                          |                | RECHERCH | ER UN DOSSIER Q. INSCRIPTION & U | INE RCP 🗸 OUWER LE DOSSIER 🗸 |    |
|                                          |                                                  |                   |                                          |                |          | INSCRIPTION                      | À UNE RCP 🗸                  | 11 |
| Inscription en RCP                       |                                                  |                   |                                          |                |          |                                  |                              |    |
| Filtre RCP                               |                                                  |                   |                                          |                |          |                                  |                              | -  |
| Intitule                                 |                                                  | •                 | RCP dans la période du                   | 31/01/2020     | 🛗 au     | 14/02/2020                       |                              |    |
|                                          |                                                  |                   |                                          |                |          |                                  | ANNULER Ø                    | A  |
| Liste des RCP                            |                                                  |                   |                                          |                |          |                                  |                              |    |
| 57élément(s) répartl(s) sur 1 page(s     | s) Lignes par page 100 💌                         |                   |                                          |                |          |                                  |                              |    |
| Date 31/01/2020 12:45                    | ONCOLOGIE MEDICALE FC                            | Médecin demandeur |                                          | :<br>(desine   | Motif    |                                  | n                            |    |
| 31/01/2020 14:00                         | RCC Validation - Test OncoType DX - FC           |                   | 0                                        | édecine        |          |                                  | -                            | ~  |
| 31/01/2020 14:00                         | RCC de Recours - situations exceptionnelles - FC |                   | ~                                        | édecine        |          |                                  |                              |    |
| 31/01/2020 14:30                         | RCP MULTI-ORGANES CH Mācon                       | ۹                 | <ul> <li>In Si</li> <li>Télés</li> </ul> | tu<br>médecine |          | -                                | ~                            |    |
| 31/01/2020 15:00                         | RCP OncoNord71 MULTI-ORGANES Chalon              | ٩                 | ● In Si<br>○ Téléi                       | tu<br>médecine | *        | •                                | *                            |    |
| 03/02/2020 14:00                         | RCP MULTI-ORGANES Drevon - ICB                   | ٩                 | In Si     Télén                          | tu<br>médecine | *        | •                                | *                            |    |
| 03/02/2020 17:00                         | RCP ORL PVS Måcon                                | ۹                 | In Sil<br>Télés                          | tu<br>médecine | *        | •                                | ~                            |    |

### ETAPE 4 : Remplir « fiche RCP », puis « Sauvegarder »

| Informations de la RCP Synthèse préparatoire Volet décision         | Anapath    | Documents Médicaux                 |                         |          |       |                      |
|---------------------------------------------------------------------|------------|------------------------------------|-------------------------|----------|-------|----------------------|
| Données du patient                                                  |            |                                    |                         |          |       | <b>▼</b>             |
| Capacité de vie OMS Ӿ                                               |            |                                    |                         | •        |       |                      |
| Poids                                                               | ۲          | kg 💌                               |                         |          |       |                      |
| Taille                                                              | ۲          | m 💌                                |                         |          |       |                      |
| Antécédents et co-morbidité                                         | 0/3000     |                                    |                         |          |       | h                    |
| Lésion nº1                                                          |            |                                    |                         |          |       | •                    |
| Date du diagnostic 🗶 🚯                                              |            |                                    |                         |          |       |                      |
| Catégorie *                                                         |            |                                    |                         | ✓ Autres |       |                      |
| Siège et caractère de la tumeur (CIM10) Ӿ                           |            |                                    |                         | -        |       |                      |
| Latéralité                                                          | 🔘 Gauche 🔇 | 🔍 Droite 🔘 Bilatérale 🔘 Médian 🔘 I | nconnu 🔘 Non applicable |          |       |                      |
| ТММ                                                                 | Р          | У                                  | тх 🗸                    | NX       | M X 💌 |                      |
| Spécificité en fonction des organes                                 |            |                                    |                         |          |       |                      |
|                                                                     |            |                                    |                         |          |       | AJOUTER UNE LÉSION + |
| Histoire de la maladie - Documentation(s) du cancer présenté en RCP |            |                                    |                         |          |       | *                    |
| Histoire de la maladie                                              |            |                                    |                         |          |       |                      |
| Traitement(s) et examen(s) antérieur(s)                             |            |                                    |                         |          |       | •                    |
|                                                                     |            |                                    |                         |          |       | AJOUTER 🕇            |
| Question posée à la RCP                                             |            |                                    |                         |          |       | _                    |
|                                                                     |            |                                    |                         |          |       | SAUVEGARDER 🖺        |

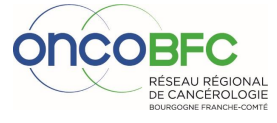

## Pour remplir, actualiser ou modifier les données de la fiche RCP :

| RECHERCHE SIMPLE | DERNIER DOSSIER | DOSSIER EN COURS | RECHERCHE AVANCÉE |                              |
|------------------|-----------------|------------------|-------------------|------------------------------|
| Recherche simple |                 |                  |                   |                              |
| Patient          |                 |                  |                   |                              |
| Nom              |                 |                  |                   |                              |
|                  |                 |                  |                   |                              |
| Prénom           |                 | <b>#</b>         |                   |                              |
|                  |                 |                  |                   | RÉINITIALISER 🧿 RECHERCHER Q |
| Date de na       | issance         |                  |                   |                              |
| Dute de lite     | issurce.        |                  |                   |                              |
|                  |                 |                  |                   | RECHERCHER Q                 |
|                  |                 |                  |                   |                              |

| Recherche simple                                                   |                     |                  |                   |      |         |                    |         |                 |          |         |                                       |
|--------------------------------------------------------------------|---------------------|------------------|-------------------|------|---------|--------------------|---------|-----------------|----------|---------|---------------------------------------|
| Patient                                                            |                     |                  |                   |      |         |                    |         |                 |          |         |                                       |
| Nom                                                                | patientest          |                  |                   |      |         |                    |         |                 |          |         |                                       |
| Prénom                                                             |                     |                  |                   |      |         |                    |         |                 |          |         |                                       |
| Date de naissance                                                  | Ê                   |                  |                   |      |         |                    |         |                 |          |         |                                       |
|                                                                    |                     |                  |                   |      |         |                    |         |                 |          |         |                                       |
| 1 à 5 sur 7 éléments Aller à la p                                  | age 1/2 💌 🕨 🕪 Affic | ner 5 💌 éléments |                   |      |         |                    |         |                 |          |         | Rechercher :                          |
| Nom de naissance                                                   | Nom d'usage         | Prénom           | Date de naissance | Sexe | Taux    | Dernière RCP Sig   | gnée Pi | rochaine RCP In | dicateur | Action  | Domaine                               |
| PATIENTEST                                                         |                     | Decembre         | 08/01/1976        | •    | 100,00% | 01/08/2019 17:30   | 02/02/2 | 000 17 00       |          | *) Ç    | Domaine d'identification fed. Cancero |
| PATIENTEST                                                         |                     | Essai            | 29/12/1945        | •    | 100,00% | 19/04/2018 17:30   | 03/02/2 | 02017:00        |          | *) Q (* | Domaine d'identification fed. Cancero |
| PATIENTEST                                                         |                     | Florence         | 02/09/1971        |      | 100,00% | 15/09/2009 17:00   |         | 1               |          | •0      | Domaine d'Identification fed. Cancero |
| PATIENTEST                                                         |                     | Vesoul           | 30/09/1967        | •    | 100,00% |                    |         |                 |          | *) Ç    | Domaine d'identification fed. Cancero |
| PATIENTEST                                                         |                     | 26avril          | 11/04/1956        | ÷    | 100,00% | 2 08/03/2017 16:00 |         | 1               |          | •0      | Domaine d'identification fed. Cancero |
| 1 à 5 sur 7 éléments Aller à la page 1/2 🔹 🕨 Afficher 5 🗨 éléments |                     |                  |                   |      |         |                    |         |                 |          |         |                                       |

| ormations de la RCP Synthèse préparatoire Volet déci       | sion Anapath Documen     | ts Médicaux                               |          |       |                      |
|------------------------------------------------------------|--------------------------|-------------------------------------------|----------|-------|----------------------|
| nées du patient                                            |                          |                                           |          |       | ▼                    |
| apacité de vie OMS Ӿ                                       |                          |                                           | •        |       |                      |
| oids                                                       | 8                        | kg 💌                                      |          |       |                      |
| aille                                                      | ۲                        | m 💌                                       |          |       |                      |
| ntécédents et co-morbidité                                 |                          |                                           |          |       | đ                    |
| ion nº1                                                    | 0/3000                   |                                           |          |       | •                    |
| ate du diagnostic * 👔                                      |                          |                                           |          |       |                      |
| atégorie <del>*</del>                                      |                          |                                           | ✓ Autres |       |                      |
| iège et caractère de la tumeur (CIM10) Ӿ                   |                          |                                           | •        |       |                      |
| atéralité                                                  | 🔘 Gauche 🔘 Droite 🔘 Bili | atérale 🔘 Médian 🔘 Inconnu 🔘 Non applicab | e        |       |                      |
| NM                                                         | 🗆 р 🛛                    | у тх -                                    | N X -    | м х 🝷 |                      |
| écificité en fonction des organes                          |                          |                                           |          |       |                      |
|                                                            |                          |                                           |          |       | AJOUTER UNE LÉSION + |
| oire de la maladie - Documentation(s) du cancer présenté e | n RCP                    |                                           |          |       | •                    |
| istoire de la maladie                                      |                          |                                           |          |       |                      |
| tement(s) et examen(s) antérieur(s)                        |                          |                                           |          |       | •                    |
|                                                            |                          |                                           |          |       |                      |
| estion posée à la RCP                                      |                          |                                           |          |       |                      |
|                                                            |                          |                                           |          |       | SAUVEGARDER          |

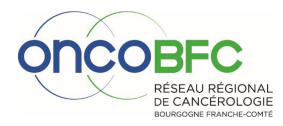

# Consultation compte-rendu dernière RCP

#### ETAPE 1 : Recherche de l'identité

 $\Rightarrow$  Entrer le nom de naissance, prénom et date de naissance puis « rechercher »

| RECHERCHE SIMPLE | DERNIER DOSSIER | DOSSIER EN COURS | RECHERCHE AVANCÉE |              |
|------------------|-----------------|------------------|-------------------|--------------|
| Recherche simple |                 |                  |                   |              |
| Patient          |                 |                  |                   |              |
| Nom              |                 |                  |                   |              |
| Prénom           |                 |                  | Сезецилтизя       | RECHERCHER Q |
| Date de r        | alssance        |                  |                   |              |

## ⇒ Vérifier si le taux de réponse/identité correspond bien à 100%, puis cliquer sur le logo pdf dans « dernière RCP signée ».

| RECHERCHE SIMPLE                                                       | DERNIER DOSSIER DOSSIER       | EN COURS RECHERCH   | IE AVANCÉE |                   |      |         |                     |               |            |            |                                       |              |
|------------------------------------------------------------------------|-------------------------------|---------------------|------------|-------------------|------|---------|---------------------|---------------|------------|------------|---------------------------------------|--------------|
| Recherche simple                                                       |                               |                     |            |                   |      |         |                     |               |            |            |                                       |              |
| Patient                                                                |                               |                     |            |                   |      |         |                     |               |            |            |                                       |              |
| Nom                                                                    | test                          |                     |            |                   |      |         |                     |               |            |            |                                       |              |
| Prénom                                                                 |                               |                     |            |                   |      |         |                     |               |            |            |                                       |              |
| Date de naissance                                                      | <b>*</b>                      |                     |            |                   |      |         |                     |               |            |            |                                       |              |
|                                                                        |                               |                     |            |                   |      |         |                     |               |            |            | RÉINITIALISER 🕽                       | RECHERCHER Q |
| 1 à 5 sur 50 éléments                                                  | Aller à la page 1/10 💽 🕨 🕪 Af | ficher 5 💌 éléments |            |                   |      |         |                     |               |            |            | Rechercher :                          | • 2 4        |
| Nom de naiss                                                           | ance Nom                      | d'usage             | Prénom     | Date de naissance | Sexe | Taux    | Dernière RCP Signée | Prochaine RCP | Indicateur | Action     | Domaine                               |              |
| TEST                                                                   |                               | Miller              | ennium     | 10/04/1972        | •    | 100,00% |                     |               |            | <b>€</b>   | Domaine d'identification fed. Cancero |              |
| TEST                                                                   | TEST                          | Infor               | rmatique   | 23/07/1963        | •    | 100,00% |                     |               | 1          | *)Q        | Domaine d'identification fed. Cancero |              |
| TEST                                                                   | ESSAI                         | Belfo               | ort        | 01/01/1960        | 2.04 |         | l                   |               |            | <b>€</b>   | Domaine d'identification fed. Cancero |              |
| PATIENTTEST                                                            | TEST                          | Gyne                | eco        | 11/10/1979        | 100  | 0,00%   | B 08/08/201         | 9 16:00       |            | <b>*</b> 0 | Domaine d'identification fed. Cancero |              |
| TEST                                                                   |                               | Test                |            | 01/01/2001        |      |         | 2 00/00/201         | 5 10.00       |            | <b>*</b> 0 | Domaine d'identification fed. Cancero |              |
| 1 à 5 sur 50 éléments Aller à la page 1/10 💌 🖗 🕪 Afficher 5 🐨 éléments |                               |                     |            |                   |      |         |                     |               |            |            |                                       |              |

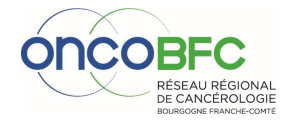

# Astuces utilisateurs

• Je veux obtenir un accès au DCC

Contactez le réseau oncoBFC par téléphone ou par mail en précisant votre identité, votre spécialité, votre établissement et votre adresse mail.

• Mon compte est bloqué

Après 3 tentatives infructueuses de saisie du mot de passe, le compte est temporairement bloqué pour 20 mn. Ce délai écoulé, vous pourrez à nouveau saisir vos identifiant et mot de passe.

• J'ai oublié mon mot de passe

Vous pourrez réinitialiser votre mot de passe en cliquant sur réinitialiser mon mot de passe. Un mail vous sera envoyé avec un lien.

• Je veux modifier les participants des RCP

Contactez le réseau oncoBFC.

# **Contacts DCC :**

#### Réseau oncoBFC

Du lundi au vendredi De 8h à 18h30 Site Dijon : 03.80.48.65.60 Site Besançon : 03.81.53.92.20 dcc@oncobfc.com

## **GRADeS BFC**

Du lundi au vendredi Après 18h30 & 06.75.90.04.58

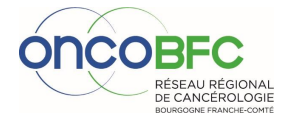

14